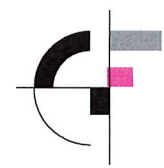

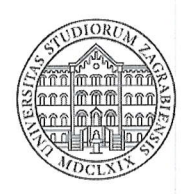

KLASA: 641-01/24-01/02 UR. BROJ: 251-64-03-24-2

Zagreb, 7. veljače 2024.

Temeljem članka 38. Statuta Sveučilišta u Zagrebu Građevinskog fakulteta, na prijedlog Kolegija u širem sastavu, Fakultetsko vijeće Sveučilišta u Zagrebu Građevinskog fakulteta na svojoj 243. redovitoj sjednici, održanoj 7. veljače 2024., donijelo je

## Odluku o provođenju Natječaja za potpore znanstvenim istraživanjima za akad. god. 2023./2024.

Temeljem odluke Senata Sveučilišta u Zagrebu od 23. siječnja 2024. godine o raspodjeli akontacijske doznake za temeljno financiranje znanstvene i umjetničke djelatnosti Sveučilišta u Zagrebu u akad. god. 2023./2024., Sveučilištu u Zagrebu Građevinskom fakultetu (u daljnjem tekstu: Građevinski fakultet) dodijeljeno je 30.625,45 €. Raspodjela sredstava po sastavnicama utvrđena je kao postotni iznos od iznosa sredstava doznačenih sastavnicama u ak. god. 2022./2023. (Tablica 1). Navedeni iznos predstavlja 2,26 % iznosa doznačenog Građevinskom fakultetu za akad. god. 2022./2023.

Tablica 1. Ukupni iznos sredstava za potpore znanstvenim istraživanjima na Građevinskom fakultetu u akad. god. 2022./2023.

|                                                   | Ukupno       |
|---------------------------------------------------|--------------|
| Iz sredstava Vijeća tehničkog područja (VTP)      | 123.105,90 € |
| Iz sredstava Vijeća prirodoslovnog područja (VPP) | 9.389,46 €   |
| Ukupno: VTP + VPP                                 | 132.495,36 € |

Temeljem zaključka Kolegija u širem sastavu donesenog na sastanku održanom 30. siječnja 2024. godine, Građevinski fakultet donio je Odluku o načinu raspodjele sredstava za institucijsko financiranje znanstvene djelatnosti u akad. god. 2023./2024. Usvojeno je sljedeće:

a) Dobivena sredstva raspoređuju se prema područjima (tehničko i prirodoslovno).

b) Projektni prijedlozi mogu biti **novi ili jednaki prošlogodišnjim** uz mogućnost promjena članova istraživačkih timova i ažuriranje popisa znanstvenih radova voditelja i suradnika.

c) U obzir se uzimaju radovi objavljeni od **1. siječnja 2019. do 31. prosinca 2023. godine**. Za radove objavljene u časopisima, kvartili se određuju prema, za prijavitelja povoljnijoj klasifikaciji,

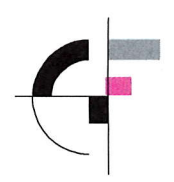

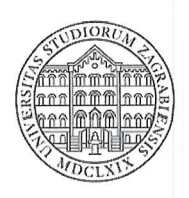

pripadnim kategorijama JCR (Journal Citation Report), temeljenim na bazi Web of Science ili kategorijama SJR (SCIMAGO), temeljenim na bazi SCOPUS.

Sveučilišnu potporu prijavljuje voditelj i 2 do 7 suradnika koji moraju imati status znanstvenika i biti zaposlenici Građevinskog fakulteta u punom radnom odnosu (100 %). Osobe izabrane u počasno zvanje *professor emeritus* na Sveučilištu u Zagrebu mogu biti članovi istraživačkog tima.

d) Projektne prijedloge potrebno je dostaviti u tiskanom obliku u fakultetski Centar za projekte, inovacije i transfer tehnologije (CePITT; Kranjčevićeva 2, 1. kat, ured br. 114) te u digitalnom obliku na e-mail: <u>cepitt@grad.unizg.hr</u>, najkasnije do **7. ožujka 2023. godine** (četvrtak).

e) Evaluaciju projektnih prijedloga provest će Odbor za znanost te će izraditi Prijedlog raspodjele sredstava za istraživačke potpore u akad. god. 2023./2024., koji će se dostaviti Fakultetskom vijeću na razmatranje.

f) Dodjela bespovratnih sredstva provodit će se sukcesivno, odnosno u skladu s dinamikom alociranja doznake sredstava od Sveučilišta u Zagrebu.

g) Usvojeni Prijedlog raspodjele sredstava za potpore znanstvenim istraživanjima u akad. god. 2023./2024., zajedno s Izvješćem o provedenom postupku i raspodjeli sredstava, dostavit će se Sveučilištu.

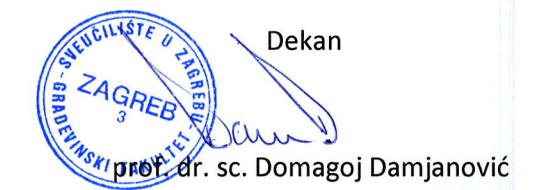

Prilozi:

- Postupak pripreme projektnih prijedloga za prijavu na Natječaj za potpore znanstvenim istraživanjima u akad. god. 2023./2024.
- Kriteriji za provođenje Natječaja za potpore znanstvenim istraživanjima u akad. god. 2023./2024.
- Obrazac Prijava na natječaj za provođenje natječaja za potpore znanstvenim istraživanjima za akad. god. 2023./2024. (MS Excel)

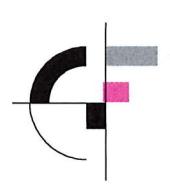

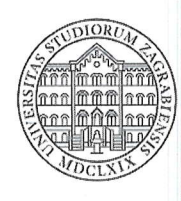

Dostaviti:

- 1. Prof. dr. sc. Domagoj Damjanović, dekan
- 2. lzv. prof. dr. sc. Ana Baričević, prodekanica za znanost
- 3. Prof. dr. sc. Danijela Jurić Kaćunić, prodekanica za poslovanje
- 6. Centar za projekte, inovacije i transfer tehnologije
- 7. Svima (e-mail)
- 8. Web
- 9. Pisarnica

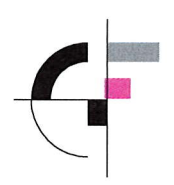

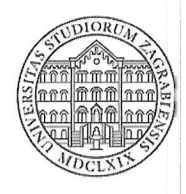

Postupak pripreme projektnih prijedloga za Natječaj za potpore znanstvenim istraživanjima u akad. god. 2023./2024.

A) Upute za dostavu izmijenjenih i dopunjenih projektnih prijedloga te novih projektnih prijedloga sukladno točki b) zaključka Kolegija u širem sastavu

Projektne prijedloge (izmijenjene i dopunjene ili nove) potrebno je dostaviti u digitalnom i tiskanom obliku.

- a) Digitalna prijava se sastoji od dva dokumenta koja treba u istom e-mailu dostaviti fakultetskom Centru za projekte, inovacije i transfer tehnologije (CePITT) na cepitt@grad.unizg.hr:
  - a. Ispunjeni **obrazac** u originalnom formatu (Excel datoteka) bez potpisa
  - b. Potpisani skenirani prijavni obrazac u PDF formatu.
- b) Tiskani oblik projektnog prijedloga sadržava dva primjerka papirnate inačice obrazaca u zatvorenoj omotnici. Potrebno ga je dostaviti u Centar za projekte, inovacije i transfer tehnologije (Kranjčevićeva 2/I, ured br. 114). Kontakt-osoba: Ida Javorski Milošić, e-mail: cepitt@grad.unizg.hr
- c) Rok za dostavu izmijenjenih i dopunjenih ili novih projektnih prijedloga je četvrtak, 7. ožujka 2024. do 15.00 sati.
- d) U slučaju nedoumica vezanih za Natječaj, upiti se mogu postaviti putem e-maila: <u>cepitt@grad.unizg.hr</u>. Povjerenstvo za evaluaciju sastoji se od članova Odbora za znanost.

#### B) Kriteriji za evaluaciju

Kriteriji za evaluaciju pristiglih prijedloga za Natječaj za potpore znanstvenim istraživanjima u akad. god. 2023./2024. usvojeni su na sastanku Kolegija u širem sastavu održanom 30. siječnja 2024. godine.

#### C) Rezultati natječaja

Obavijest o rezultatima natječaja dostavit će se svim voditeljima projektnih prijedloga potpora te predstojnicima zavoda.

#### D) Rokovi

| Rok za dostavu izmijenjenih i dopunjenih prošlogodišnjih projektnih prijedloga te novih projektnih prijedloga | 7. ožujka 2024.                       |
|----------------------------------------------------------------------------------------------------|---------------------------------------|
| Evaluacija projektnih prijedloga (Odbor za znanost)                                                           | 18. ožujka 2024.                      |
| Usvajanje prijedloga raspodjele sredstava (Fakultetsko vijeće)                                                | 20. ožujka 2024.                      |
| Rok za trošenje sredstava                                                                                     | 20. ožujka 2024. – 31. prosinca 2024. |

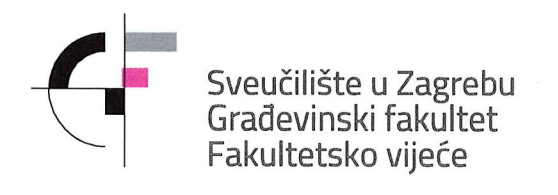

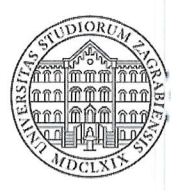

#### Kriteriji za provođenje Natječaja za potpore znanstvenim istraživanjima u akad. god. 2023./2024.

1. Projektni prijedlog prijavljuje voditelj i 2 do 7 suradnika koji moraju imati status znanstvenika i biti zaposlenici Sveučilišta u Zagrebu Građevinskog fakulteta (u daljnjem tekstu: Građevinski fakultet) u punom radnom odnosu (100 %). Osobe izabrane u počasno zvanje *professor emeritus* na Sveučilištu u Zagrebu mogu biti članovi istraživačkog tima.

Napomena: Status znanstvenika imaju osobe upisane u Upisnik znanstvenika i umjetnika, odnosno osobe kojima je dodijeljen matični broj znanstvenika.

- 2. Voditelj može biti isključivo zaposlenik Građevinskog fakulteta koji je izabran u znanstvenonastavno zvanje ili *professor emeritus*.
- 3. Svaki voditelj ili suradnik mogu se prijaviti na samo jednu potporu.
- 4. Svi voditelji i suradnici u projektnim timovima moraju imati Google Scholar profil usklađen s uputama Sveučilišta koje su priložene.
- 5. Najveći traženi iznos potpore iznosi 10.000,00 eura. Najveći traženi iznos potpore po članu istraživačke skupine u pravilu može biti 1.250,00 eura. U slučaju da se zbog nedovoljno zahtjeva ne iskoriste sva sredstva, tada se prvorangiranim zahtjevima može dodijeliti dodatnih 1.250,00 eura po zahtjevu ako ukupan iznos potpore ne prelazi 10.000,00 eura.
- 6. Prijedlozi za potpore rangiraju se prema znanstvenim radovima voditelja i suradnika. Voditelj prijavljuje 5 radova na kojima je autor, a suradnici dodatnih 5 radova (voditelj smije biti autor i na radovima suradnika). Voditelj i suradnici prijavljuju 10 različitih radova.
- 7. U obzir se uzimaju objavljeni radovi od **1. siječnja 2019. do 31. prosinca 2023**. Rad mora biti objavljen ili mora imati DOI broj. Ne priznaju se radovi koji su u postupku objavljivanja.
- 8. Radovi se boduju u skladu s ovom tablicom:

| Kategorija                                        | Bodovi |
|---------------------------------------------------|--------|
| Q1/Q2                                             | 1      |
| Q3/Q4                                             | 0,5    |
| Znanstveni radovi u ostalim časopisima            | 0,2    |
| Radovi na znanstvenim međunarodnim konferencijama | 0,15   |

Q1 označava pripadnost prvom kvartilu u području kojem rad pripada i slično za Q2, Q3,... Akc rad pripada različitim područjima, prijavitelj izabire ono područje koje mu najviše odgovara Kvartili se određuju prema, za prijavitelja povoljnijoj klasifikaciji, pripadnim kategorijama JCF. (Journal Citation Report) temeljenim na bazi Web of Science (WoS) ili kategorijama SJF. (SCIMAGO) temeljenim na bazi SCOPUS. Ako za novije radove podaci još nisu objavljeni, tada se uzimaju podaci za zadnju poznatu godinu.

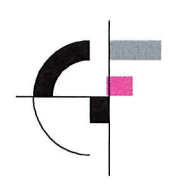

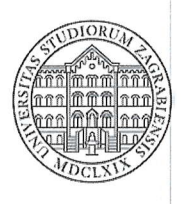

9. Radovi voditelja popunjavaju se u tablici za radove voditelja i bodovi za radove se zbrajaju. Radovi suradnika popunjavaju se u zasebnoj tablici i zbroj bodova za radove suradnika množi se s 0,75, čime se prednost daje radovima voditelja. Na kraju se bodovi za voditelja i za suradnike zbrajaju.

NAPOMENA: Za svaki rad potrebno je osim uobičajenih podataka za rad (autori, naslov, naziv časopisa, broj časopisa, stranice, godina objavljivanja) navesti i bazu u kojoj se rad može naći (WoS, Scopus), kać i područje rada u navedenoj bazi.

- 10. Potpore se rangiraju prema zbroju bodova voditelja i suradnika.
- 11. Svi prijavljeni projektni prijedlozi bodovati će se sukladno predloženim kriterijima te će se izraditi rang lista uvažavajući postavljene kriterije. Kako bi se nagradila izvrsnost prijavljenih timova s obzirom na objavljene radove, ostvareni broj bodova predloženog projekta "i" normirati će se s koeficijentom "ki" prema izrazu (1):

$$k_i = \left(\frac{B_i}{B_{max}}\right) \tag{1}$$

gdje je:

B<sub>i</sub> = ostvareni broj bodova prijavljenog projekta "i"

B<sub>max</sub> = maksimalni broj bodova koji je ostvario neki prijavljeni projekt na natječaju. Maksimalni broj bodova koji može ostvariti prijavljeni projekt iznosi 8,75 (5 + 5\*0,75 = 8,75)

12. Raspodjela sredstava koja će biti alocirana Fakultetu od strane Sveučilišta provest će se na način da svi valjani zahtjevi dobiju dio odobrenih (traženih) sredstava koji je proporcionalan broju ostvarenih bodova i to tako da se rasporede sva pristigla sredstva sukladno izrazu (2):

$$N_{pi} = k_i \left(\frac{N_i * N_1}{N_2}\right) \tag{2}$$

gdje je:

- ki = normirani koeficijent sukladno broju osvojenih bodova projekta "i" dobiven prema izrazu (1)
- Ni = sredstva koja su odobrena određenom prijavljenom projektu od strane Povjerenstva (1. krug analize)
- <u>N1 = sredstva koja su odobrena Fakultetu od strane Sveučilišta (VTP-a) za istraživačke</u> potpore u akad. god. 2023./2024.
- N2 = ukupna normirana odobrena sredstva od strane Povjerenstva svih prijavljenih projekata Npi = sredstva koja se odobravaju određenom projektu "i" nakon normiranja (2. krug analize)

NAPOMENA: Odobreni iznosi od strane Povjerenstva po pojedinom projektu mogu biti jednaki traženom ili manji u slučajevima ukoliko Povjerenstvo uoči određene nepravilnosti u prijavi projekta.

 Voditelj i suradnici odgovorni su za točnost pri prijavi radova koji se boduju. Prijava netočnih podataka za radove i deklariranje netočne kategorije rada diskvalificira prijavu za potporu iz daljnjeg postupka rangiranja.

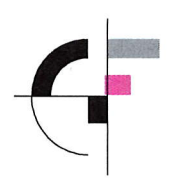

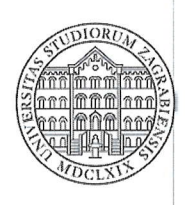

- 14. U slučaju nedoumica vezanih za tumačenje kriterija te raspodjelu sredstava, tumačenje donos Povjerenstvo za evaluaciju. Povjerenstvo je sastavljeno od svih članova Odbora za znanost, a predsjednik Povjerenstva je Prodekan za znanost.
- 15. Prijave se podnose na pripremljenim obrascima, a rok za podnošenje prijava je 7. ožujka 2024 (četvrtak).
- 16. Konačnu rang listu s odobrenim iznosima sredstava po pojedinim projektima (N<sub>pi</sub>) izradit će Odbor za znanost (Povjerenstvo), a prihvaća ju Fakultetsko vijeće. Rok za objavu rezultata Natječaja je 22. ožujka 2024. godine.

#### Napomena:

Kriteriji za rangiranje (evaluaciju) prijava za sveučilišne potpore za akad. god. 2023./2024. usvojeni su na sastanku Kolegija u širem sastavu održanom 30. siječnja 2024. godine.

Prilog:

Upute sastavnicama Sveučilišta u Zagrebu za potpisivanje afilijacija i izradu i ažuriranju znanstvenih profila od 28. veljače 2023.

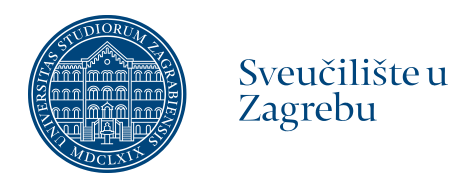

## Upute sastavnicama Sveučilišta u Zagrebu za potpisivanje afilijacija i izradu i ažuriranje znanstvenih profila

Odbor za znanost, umjetnost i međunarodnu suradnju Sveučilišta u Zagrebu

Ured za istraživanje Sveučilišta u Zagrebu

28. veljače 2023. godine

## Sadržaj

| Sadrž  | źaj                                                                             | . 2 |
|--------|---------------------------------------------------------------------------------|-----|
| 1.     | Uvod                                                                            | . 1 |
| 2.     | Upute sastavnicama Sveučilišta u Zagrebu za potpisivanje afilijacija i izradu i |     |
| ažurir | anje znanstvenih profila                                                        | . 1 |
| Prilog | 1. Upute za kreiranje ORCID identifikatora                                      | . 7 |
| Prilog | 2. Upute za ažuriranje Google Scholar profila                                   | 12  |
| Prilog | 3. Upute za otvaranje Google Scholar profila                                    | 15  |
| Prilog | 4. Upute za kreiranje ResearchGate profila                                      | 18  |
| Popis  | slika                                                                           | 23  |

## 1. Uvod

Upute sastavnicama Sveučilišta u Zagrebu pripremio je Ured za istraživanje Sveučilišta u Zagrebu na temelju zaključaka Odbora za znanost, umjetnost i međunarodnu suradnju Sveučilišta u Zagrebu (sastanak održan 7.2.2023.). Odbor za znanost, umjetnost i međunarodnu suradnju Sveučilišta u Zagrebu usvojio je ove Upute na sjednici održanoj 28. veljače 2023. godine.

Ovaj dokument sadrži popis Uputa i priloge s detaljnim uputama za izradu i ažuriranje profila u skladu s ovim preporukama.

# 2. Upute sastavnicama Sveučilišta u Zagrebu za potpisivanje afilijacija i izradu i ažuriranje znanstvenih profila

#### Potpisivanje afilijacija na radovima Sveučilišta u Zagrebu

Zbog neujednačenosti prakse potpisivanja afilijacija na radovima zaposlenika Sveučilišta u Zagrebu dolazi do grešaka u prepoznavanju afilijacija u bazama koje indeksiraju znanstvene radove.

Ovo predstavlja značajan problem za rad Sveučilišta u Zagrebu i sastavnica jer:

- Radovi nisu prepoznati u kontekstu vidljivosti produktivnosti
- Onemogućava jasnu analizu produktivnosti i istraživačkog potencijala
- Smanjuje iznos za temeljno financiranje znanstvene i umjetničke djelatnosti
- Narušava rang sveučilišta na međunarodnim rangiranjima
- Narušava reputaciju Sveučilišta u Zagrebu i njegovih sastavnica
- Narušava identitet Sveučilišta u Zagrebu i njegovih sastavnica.

U skladu sa Statutom Sveučilišta u Zagrebu daje se uputa o ispravnom navođenju afilijacije u svim publikacijama i predstavljanjima zaposlenika i studenata Sveučilišta u Zagrebu doslovno i na sljedeći način:

| Naziv na hrvatskom jeziku        | Naziv na engleskom jeziku                    |  |
|----------------------------------|----------------------------------------------|--|
| Sveučilište u Zagrebu            | University of Zagreb                         |  |
| Sveučilište u Zagrebu Agronomski | Liniversity of Zagreb Eaculty of Agriculture |  |
| fakultet                         | Sinversity of Zagreb Faculty of Agriculture  |  |

| Sveučilište u Zagrebu Akademija             | University of Zagreb Academy of Dramatic Art       |  |
|---------------------------------------------|----------------------------------------------------|--|
| dramske umjetnosti                          |                                                    |  |
| Sveučilište u Zagrebu Akademija likovnih    | University of Zagreb Academy of Fine Arts          |  |
| umjetnosti                                  |                                                    |  |
| Sveučilište u Zagrebu Arhitektonski         | Liniversity of Zagreb Faculty of Architecture      |  |
| fakultet                                    | Chivelony of Zagreb Facany of Atomicolate          |  |
| Sveučilište u Zagrebu Edukacijsko-          | University of Zagreb Faculty of Education and      |  |
| rehabilitacijski fakultet                   | Rehabilitation Sciences                            |  |
| Sveučilište u Zagrebu Ekonomski fakultet    | University of Zagreb Faculty of Economics and      |  |
| Svedelijste u Zagrebu Ekonomski lakultet    | Business                                           |  |
| Sveučilište u Zagrebu Fakultet              | University of Zagreb Faculty of Electrical         |  |
| elektrotehnike i računarstva                | Engineering and Computing                          |  |
| Sveučilište u Zagrebu Fakultet filozofije i | University of Zagreb Faculty of Philosophy and     |  |
| religijskih znanosti                        | Religious Studies                                  |  |
| Sveučilište u Zagrebu Fakultet hrvatskih    | Liniversity of Zagreb Faculty of Creatian Studies  |  |
| studija                                     | Oniversity of Zagreb Faculty of Croatian Studies   |  |
| Sveučilište u Zagrebu Fakultet              | University of Zagreb Faculty of Chemical           |  |
| kemijskoga inženjerstva i tehnologije       | Engineering and Technology                         |  |
| Sveučilište u Zagrebu Fakultet              | University of Zagreb Faculty of Organization and   |  |
| organizacije i informatike                  | Informatics                                        |  |
| Sveučilište u Zagrebu Fakultet političkih   | Liniversity of Zagreb Eaculty of Political Science |  |
| znanosti                                    | Oniversity of Zagreb Faculty of Folitical Science  |  |
| Sveučilište u Zagrebu Fakultet prometnih    | University of Zagreb Faculty of Transport and      |  |
| znanosti                                    | Traffic Sciences                                   |  |
| Sveučilište u Zagrebu Fakultet              | University of Zagreb Faculty of Mechanical         |  |
| strojarstva i brodogradnje                  | Engineering and Naval Architecture                 |  |
| Sveučilište u Zagrebu Fakultet              | University of Zagreb Faculty of Forestry and       |  |
| šumarstva i drvne tehnologije               | Wood Technology                                    |  |
| Sveučilište u Zagrebu Farmaceutsko-         | University of Zagreb Faculty of Pharmacy and       |  |
| biokemijski fakultet                        | Biochemistry                                       |  |
| Sveučilište u Zagrebu Eilozofski fakultat   | University of Zagreb Faculty of Humanities and     |  |
| Svedeniste u Zagrebu Filozofski lakultet    | Social Science                                     |  |
| Sveučilište u Zagrebu Geodetski fakultet    | University of Zagreb Faculty of Geodesy            |  |

| Sveučilište u Zagrebu Geotehnički         | University of Zagreb Faculty of Geotechnical      |  |
|-------------------------------------------|---------------------------------------------------|--|
| fakultet                                  | Engineering                                       |  |
| Sveučilište u Zagrebu Građevinski         | University of Zagreb Faculty of Civil Engineering |  |
| fakultet                                  |                                                   |  |
| Sveučilište u Zagrebu Grafički fakultet   | University of Zagreb Faculty of Graphic Arts      |  |
| Sveučilište u Zagrebu Katolički           | University of Zagreb Catholic Faculty of          |  |
| bogoslovni fakultet                       | Theology                                          |  |
| Sveučilište u Zagrebu Kineziološki        | Liniversity of Zagreb Eaculty of Kinesiology      |  |
| fakultet                                  | Oniversity of Zagreb Faculty of Kinesiology       |  |
| Sveučilište u Zagrebu Medicinski fakultet | University of Zagreb School of Medicine           |  |
| Sveučilište u Zagrebu Metalurški fakultet | University of Zagreb Faculty of Metallurgy        |  |
| Sveučilište u Zagrebu Muzička             | University of Zagreb Academy of Music             |  |
| akademija                                 |                                                   |  |
| Sveučilište u Zagrebu Pravni fakultet     | University of Zagreb Faculty of Law               |  |
| Sveučilište u Zagrebu Prehrambeno-        | University of Zagreb Faculty of Food Technology   |  |
| biotehnološki fakultet                    | and Biotechnology                                 |  |
| Sveučilište u Zagrebu Prirodoslovno-      | University of Zagreb Faculty of Science           |  |
| matematički fakultet                      | Chiversity of Zagreb Faculty of Celefice          |  |
| Sveučilište u Zagrebu Rudarsko-           | University of Zagreb Faculty of Mining, Geology   |  |
| geološko-naftni fakultet                  | and Petroleum Engineering                         |  |
| Sveučilište u Zagrebu Stomatološki        | Liniversity of Zagreb School of Dental Medicine   |  |
| fakultet                                  | Chiversity of Zagreb Center of Dental Medicine    |  |
| Sveučilište u Zagrebu Tekstilno-          | University of Zagreb Faculty of Textile           |  |
| tehnološki fakultet                       | Technology                                        |  |
| Sveučilište u Zagrebu Hčiteliski fakultet | University of Zagreb Faculty of Teacher           |  |
| Concernate a Zagreba Concernant landiter  | Education                                         |  |
| Sveučilište u Zagrebu Veterinarski        | University of Zagreb Faculty of Veterinary        |  |
| fakultet                                  | Medicine                                          |  |

Uz naziv afilijacije u polju adresa potrebno je navesti potpunu i točnu adresu sjedišta sastavnice. Korištenje kratica ili adresa na kojima se nalaze organizacijske jedinice niže razine se ne preporuča.

U slučaju da u časopisu postoji mogućnost upisa nižih organizacijskih jedinica, zaposlenici i studenti mogu navesti organizacijsku jedinicu niže razine kojoj pripadaju, no na način da je afilijacija Sveučilišta i sastavnice navedena ispred naziva organizacijske jedinice.

Sastavnice trebaju odrediti odgovorne osobe u knjižnicama ili osobe u nekoj od drugih organizacijskih jedinica koje će imati odgovornost obavještavanja i edukacije zaposlenika o ispravnom navođenju afilijacija te u slučaju nedosljednosti upozoravati autore da kontaktiraju časopise i izmjene afilijaciju.

Zaposlenici i studenti koji publiciraju radove koji proizlaze iz rezultata projekata koji se provode na sastavnicama Sveučilišta, obvezni su u radovima navesti afilijaciju Sveučilišta i sastavnice.

Studenti doktorskih studija na sastavnicama Sveučilišta obvezni su u radovima koji proizlaze iz znanstveno-istraživačkih rezultata koje ostvaruju na doktorskim studijima, navesti afilijaciju Sveučilišta i sastavnice. Ukoliko postoji opravdanje, druga afilijacija može se dodati uz afilijaciju Sveučilišta i sastavnice.

Zaposlenici koji su dijelom radnog vremena zaposleni na Sveučilištu i sastavnicama, obvezni su u radovima koji proizlaze iz znanstveno-istraživačkih rezultata koje ostvaruju na Sveučilištu ili sastavnicama, navesti afilijaciju Sveučilišta i sastavnice.

Vanjske suradnike koji koriste resurse sastavnica i Sveučilišta u svojim znanstveno-istraživačkim aktivnostima potrebno je poticati da u radovima navedu afilijaciju Sveučilišta i sastavnice.

#### Otvaranje i održavanje znanstvenih profila – ORCID

U skladu sa zaključcima Odbora za znanost, umjetnost i međunarodnu suradnju Sveučilišta u Zagrebu daje se **uputa za uvođenje ORCID profila za sve nastavnike, sa svim uvezenim radovima te s punim imenom afilijacije Sveučilišta u Zagrebu i pripadajuće sastavnice uz obvezu održavanja.** 

#### Otvaranje i održavanje znanstvenih profila – Google Scholar

U skladu sa zaključcima Odbora za znanost, umjetnost i međunarodnu suradnju Sveučilišta u Zagrebu daje se uputa za uvođenje Google Scholar profila za sve nastavnike, sa svim uvezenim radovima te s punim imenom afilijacije Sveučilišta u Zagrebu i pripadajuće sastavnice uz obvezu održavanja. Prilikom unosa verifikacijske e-mail adrese potrebno je koristiti adresu sa domenom @*sastavnica*.unizg.hr (npr. ivo.ivic@kbf.unizg.hr) kako bi profil bio u potpunosti povezan sa Sveučilištem u Zagrebu. Sastavnice ili organizacijske jedinice koje nisu implementirale @*sastavnica*.unizg.hr adrese trebaju osigurati ovu mogućnost u najkraćem roku<sup>1</sup>.

#### Otvaranje i održavanje znanstvenih profila - ResearchGate

U skladu sa zaključcima Odbora za znanost, umjetnost i međunarodnu suradnju Sveučilišta u Zagrebu daje se uputa za uvođenje ResearchGate profila za sve nastavnike, sa svim uvezenim radovima te s punim imenom afilijacije Sveučilišta u Zagrebu i pripadajuće sastavnice uz obvezu održavanja. Potrebno je koristiti adresu sa domenom @sastavnica.unizg.hr (npr. ivo.ivic@kbf.unizg.hr) kako bi profil bio u potpunosti povezan sa Sveučilištem u Zagrebu.

#### Održavanje CROSBI baze

U skladu sa zaključcima Odbora za znanost, umjetnost i međunarodnu suradnju Sveučilišta u Zagrebu daje se **uputa za redovito punjenje i ažuriranje CROSBI baze za sve nastavnike, sa svim uvezenim radovima te s punim imenom afilijacije Sveučilišta u Zagrebu i pripadajuće sastavnice uz obvezu održavanja**.

#### Osiguravanje sustava za implementaciju i ažuriranje profila u citatnim bazama

U skladu sa zaključcima Odbora za znanost, umjetnost i međunarodnu suradnju Sveučilišta u Zagrebu daje se uputa sastavnicama za osiguravanje sustava podrške znanstvenicima i evidencije profila znanstvenika u citatnim bazama. Ovo se prvenstveno odnosi na WoS Researcher Profile i Scopus Author ID.

<sup>&</sup>lt;sup>1</sup> Tehničke upute za implementaciju dostupne su na https://wiki.srce.hr/pages/viewpage.action?pageId=41418986

#### Izrada evidencije znanstvenih identifikatora

U skladu sa zaključcima Odbora za znanost, umjetnost i međunarodnu suradnju Sveučilišta u Zagrebu daje se **uputa za izradu evidencije znanstvenih identifikatora zaposlenika Sveučilišta u Zagrebu.** Baza treba sadržavati osnovne podatke o znanstveniku i identifikatore. Preporučuje se da baza sadrži minimalno: ime, prezime, OIB, e-mail, matični broj znanstvenika, ORCID, poveznicu na Google Scholar profil, poveznicu na ResearchGate profil, broj CROSBI profila, Wos Researcher ID i Scopus Author ID.

#### Izvještavanje o implementaciji Uputa

U skladu sa zaključcima Odbora za znanost, umjetnost i međunarodnu suradnju Sveučilišta u Zagrebu sastavnice će izvještavati Odbor za znanost, umjetnost i međunarodnu suradnju Sveučilišta u Zagrebu o implementaciji ovih uputa jednom godišnje do 28. veljače. Oblik izvještaja i način dostave izvještaja pripremit će Ured za istraživanje Sveučilišta u Zagrebu

## Prilog 1. Upute za kreiranje ORCID identifikatora

#### Svrha dokumenta

Svrha ovog dokumenta je opisati proceduru otvaranja ORCID profila. ORCID broj trenutno se smatra najvažnijim međunarodnim identifikatorom znanstvenika i omogućuje praćenje znanstvene produktivnosti i jedinstvenu identifikaciju znanstvenika neovisno o imenu i prezimenu (npr. varijacije zbog hrvatskih znakova, promjena prezimena i slično).

#### Procedura otvaranja profila

- 1. U Internet pregledniku upišite adresu https://orcid.org/
- 2. Kliknite na polje "SIGN IN/REGISTER"

|   | SIGN IN/REGISTER | English | ~ |
|---|------------------|---------|---|
|   | Search           |         | Q |
| N | EWS & EVENTS     |         |   |

3. Kliknite na polje "Register now"

|                           | Sign in           |
|---------------------------|-------------------|
| Email or 16-digit ORCI    | ID iD             |
| example@email.com or 0000 | )-0001-2345-6789  |
| Password                  |                   |
|                           | SIGN IN           |
| Forgot your password (    | or ORCID ID?      |
|                           |                   |
| Don't have an ORCID iD    | yet? Register now |

4. Unesite podatke za registraciju

| Create your ORCID iD<br>This is step 1 of 3                                                                                    |   |
|----------------------------------------------------------------------------------------------------|---|
| Per ORCID's <b>terms of use</b> , you may only register for an ORCID iD for yourself. Already have an ORCID iD? <b>Sign In</b> |   |
| First name                                                                                                    | 0 |
| Please enter your first/given name                                                                                             |   |
| Last name (Optional)                                                                                                    |   |
| Primary email                                                                                                    | ] |
| An email is required                                                                                                    | J |
| Confirm primary email                                                                                                    |   |
|                                                                                                    |   |
| Additional email (Optional)                                                                                                    | 0 |

Kasnije ćete moći dodavati dodatna imena (npr. djevojačko prezime, varijacije sa i bez hrvatskih znakova).

Kliknite na gumb "Next"

#### 5. ORCID će možda pokušati naći postoji li već profil s vašim imenom i prezimenom

| irst Name | Last Name | Affiliations                          | View Record |
|-----------|-----------|---------------------------------------|-------------|
| /0        | Ivic      |                                       | View Record |
| edrana    | Ivić      | Croatian Biological Society, Hrvatsko | View Record |
|           |           | društvo za biokemiju i molekularnu    |             |
|           |           | biologiju / Croatian Society of       |             |
|           |           | Biochemsitry and Molecular Biology,   |             |
|           |           | Hrvatsko društvo za neuroznanost /    |             |
|           |           | Croatian Society for Neuroscience,    |             |
|           |           | Hrvatsko društvo za znanost o         |             |
|           |           | laboratorijskim životinjama /         |             |
|           |           | Croatian Laboratory Animals           |             |
|           |           | Science Association - CroLASA, J. J.  |             |
|           |           | Stracemover University of Acijek 11   |             |

#### Could this be you?

Ukoliko do sada niste radili registraciju za ORCID kliknite na "NONE OF THESE ARE ME, CONTINUE WITH REGISTRATION"

6. Sada unesite zaporku koju želite koristiti prema uputama na stranici

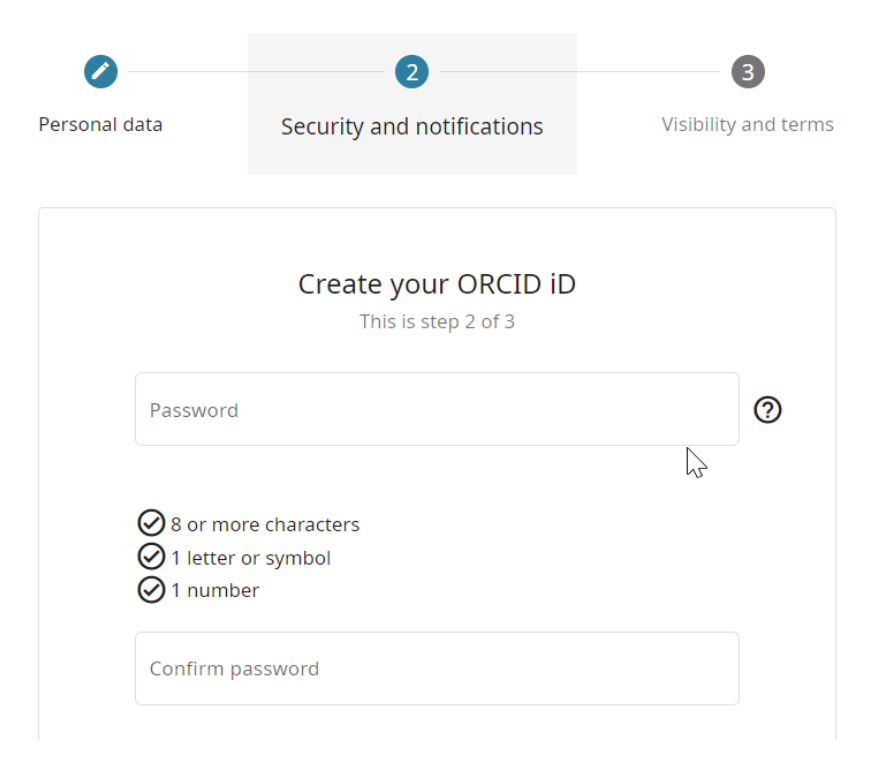

#### 7. Označite postavke vašeg računa

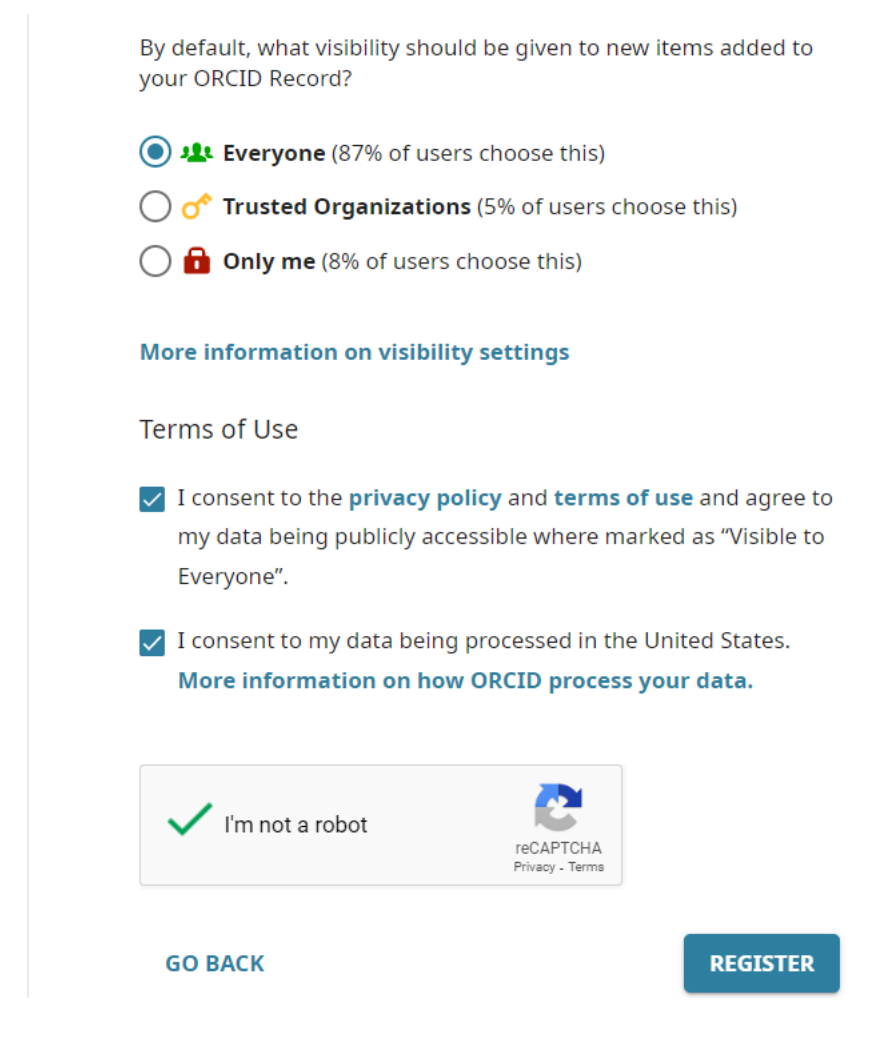

Vaš profil bi trebao biti vidljiv svima "Everyone".

Kliknite na "REGISTER"

8. U sljedećem koraku trebate verificirati svoju e-mail adresu

9. Postavljanje vašeg ORCID profila je sada dovršeno. Vaš ORCID broj nalazi se u gornjem lijevom kutu ekrana

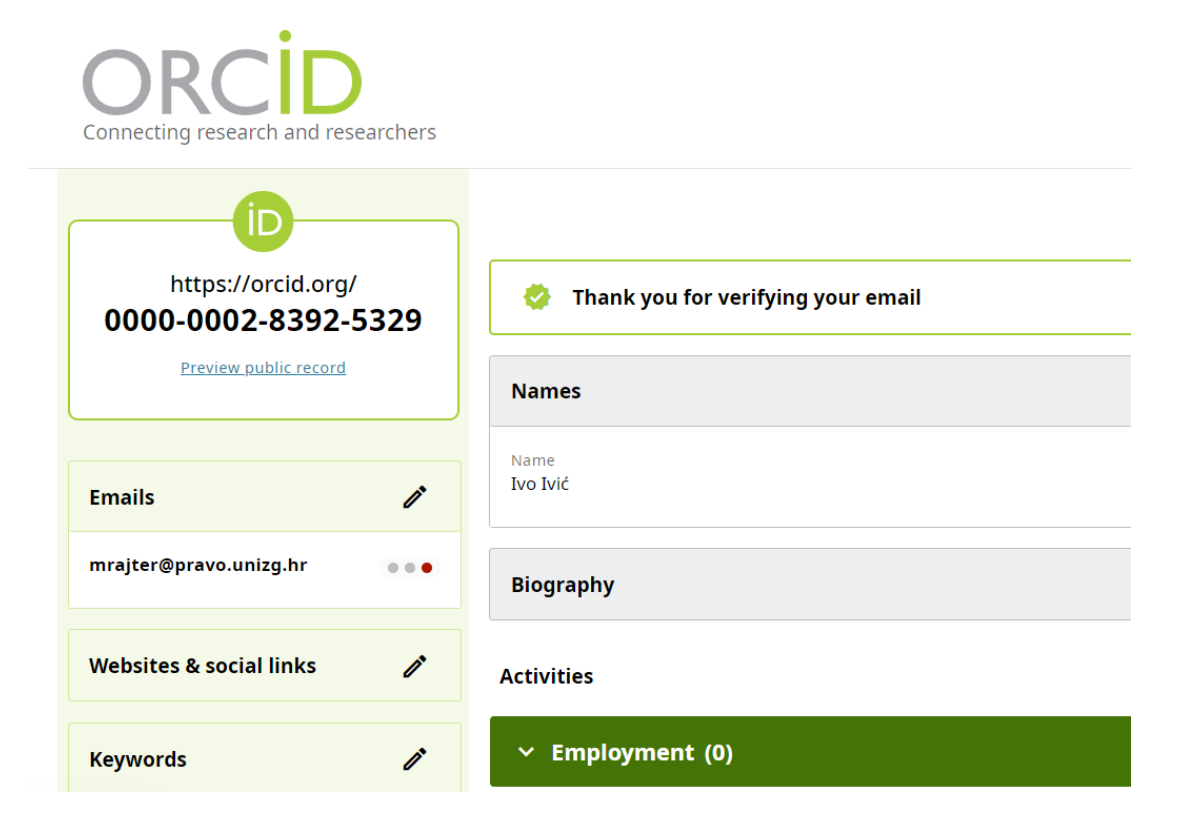

## Prilog 2. Upute za ažuriranje Google Scholar profila

#### Svrha dokumenta

U ovom dokumentu opisuje se postupak izmjene Google Scholar profila s ciljem ispravnog povezivanja sa Sveučilištem u Zagrebu i prepoznatljivosti za sve servise koji koriste Google Scholar. Ukoliko nemate otvoren Google Scholar profil, koristite upute u <u>prilogu 3.</u> ovog dokumenta.

#### Procedura kontrole ispravnosti

Ispravan i u potpunosti povezan Google Scholar profil<sup>2</sup> ima tri elementa prikazana na sljedećoj slici.

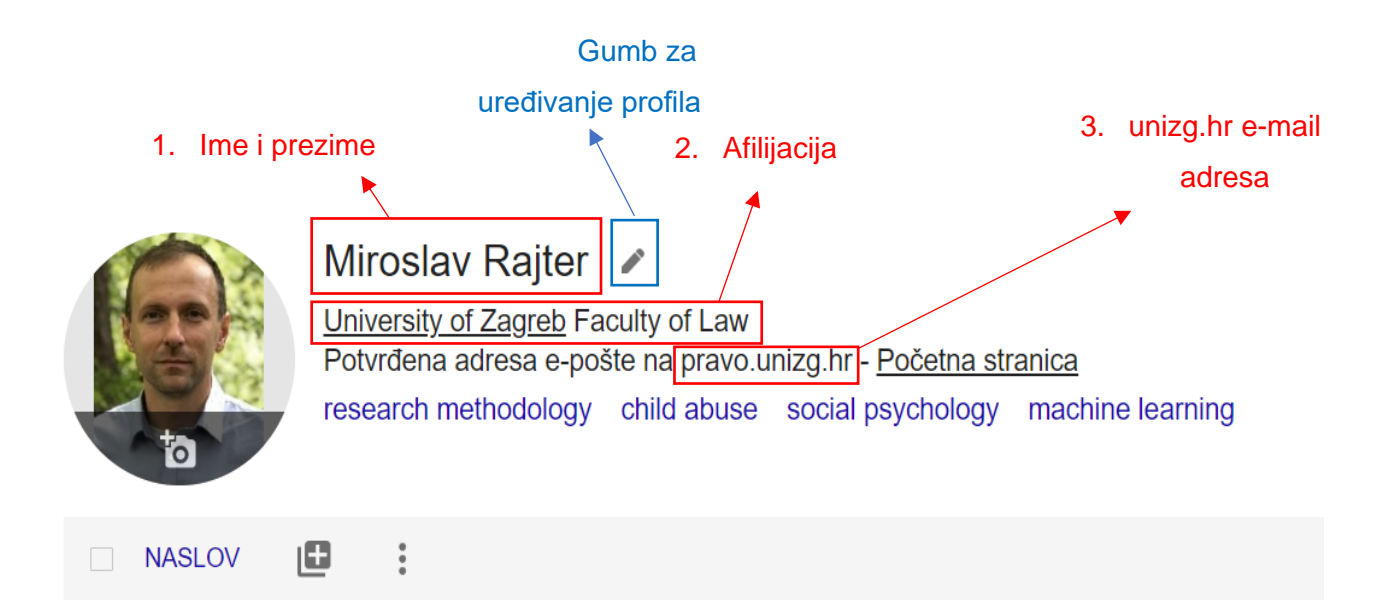

Slika 1: Prikaz elemenata ispravnog Google Scholar profila

#### Ime i prezime

Ime i prezime je slobodno polje. Prihvaćaju se hrvatska slova (čćžšđ). Preporučuje se da se u ovom polju upisuje ime i prezime bez titula i dodataka.

<sup>&</sup>lt;sup>2</sup>Korištenje naziva organizacija i e-mail adresa u ovom dokumentu je ilustrativno i ne odražava afilijaciju autora dokumenta i službenu e-mail adresu

#### Afilijacija

Google Scholar će povezati profil sa Sveučilištem u Zagrebu isključivo ako u polju afilijacija postoji "University of Zagreb" ili "Sveučilište u Zagrebu". Ispravno povezana afilijacija se prepoznaje po tome da je naziv afilijacije podcrtan (iako je za ovo potrebna i ispravna e-mail adresa). Za naziv afilijacije potrebno je upisati naziv sukladno Statutu Sveučilišta u Zagrebu (<u>strana 1.</u> ovog dokumenta). Dodatni detalji mogu se pisati odvojeni zarezom iza naziva sastavnice kao što je prikazano na sljedećoj slici.

#### Miroslav Rajter 🖌

<u>University of Zagreb</u> Faculty of Law, Social Work Study Centre Potvrđena adresa e-pošte na pravo.unizg.hr - <u>Početna stranica</u>

Slika 2: Prikaz afilijacije s dodanom organizacijskom jedinice niže razine iza naziva sastavnice

Ukoliko postoji potreba za dvostrukim ili višestrukim afilijacijama, afilijacija Sveučilišta u Zagrebu navodi se prva, a druga afilijacija odvaja se korištenjem poveznice "and" kao u sljedećem primjeru.

#### Miroslav Rajter 🖌

<u>University of Zagreb</u> Faculty of Law, Social Work Study Centre and Pliva Hrvatska d.o.o. Potvrđena adresa e-pošte na pravo.unizg.hr - <u>Početna stranica</u>

Slika 3: Prikaz dvostruke afilijacije autora

#### unizg.hr e-mail adresa

E-mail adresa koja se koristi za verifikaciju predstavlja ključan element za povezivanje profila s afilijacijom.

Za potpuno i ispravno verificiranje e-mail adrese potrebno je koristiti e-mail adresu s @sastavnica.unizg.hr ekstenzijom (vidi sliku 1.).

Na gotovo svim sastavnicama je omogućeno korištenje @*sastavnica*.unizg.hr ekstenzije kao tzv. aliasa. To znači da će e-mail poslan na e-mail adresu <u>mrajter@pravo.unizg.hr</u> stići na adresu <u>mrajter@pravo.hr</u>. Ukoliko imate poteškoća s korištenjem @*sastavnica*.unizg.hr ekstenzije, obratite se službi za IT podršku na vašoj sastavnici.

Čak i kada je afilijacija ispravno navedena, ukoliko se za verifikaciju koristi e-mail adresa koja nije u domenskom prostoru Sveučilišta u Zagrebu, profil neće biti povezan sa Sveučilištem u Zagrebu. Na sljedećoj slici prikazano je kako izgleda profil koji koristi e-mail adresu van domenskog prostora Sveučilišta u Zagrebu. Može se uočiti kako dio afilijacije "University of Zagreb" nije podcrtan, odnosno ovaj profil nije povezan sa Sveučilištem u Zagrebu.

## Miroslav Rajter 🖌

University of Zagreb Faculty of Law Potvrđena adresa e-pošte na mustbeit.com - <u>Početna stranica</u>

## Slika 4: Primjer Google Scholar profila s ispravnom afilijacijom i e-mail adresom van domenskog prostora Sveučilišta u Zagrebu

Ukoliko se koristi e-mail adresa u obliku @*sastavnica*.hr profil će biti povezan sa Sveučilištem u Zagrebu (slika 5.), ali svi servisi koji koriste Google Scholar neće identificirati da taj profil pripada Sveučilištu u Zagrebu.

## MiroslavRajter 🖌

<u>University of Zagreb</u> Faculty of Law Potvrđena adresa e-pošte na pravo.hr - <u>Početna stranica</u>

Slika 5: Primjer profila koji je povezan sa Sveučilištem u Zagrebu na razini afilijacije, ali ne i na razini e-mail domene

Zbog navedenog je potrebno prilikom unosa verifikacijske e-mail adrese koristiti adresu s @sastavnica.unizg.hr ekstenzijom.

## Prilog 3. Upute za otvaranje Google Scholar profila

Za otvaranje Google Scholar profila potrebna je:

- Gmail adresa
- E-mail adresa iz domenskog prostora Sveučilišta u Zagrebu
- 1. U Internet pregledu upišite adresu https://scholar.google.com/
- 2. Kliknite na polje "Moj profil" ili "My profile"

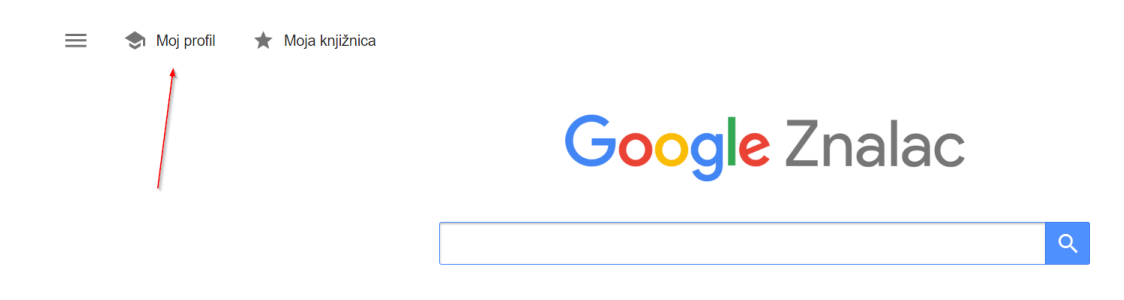

3. Sada ispunite podatke o vama

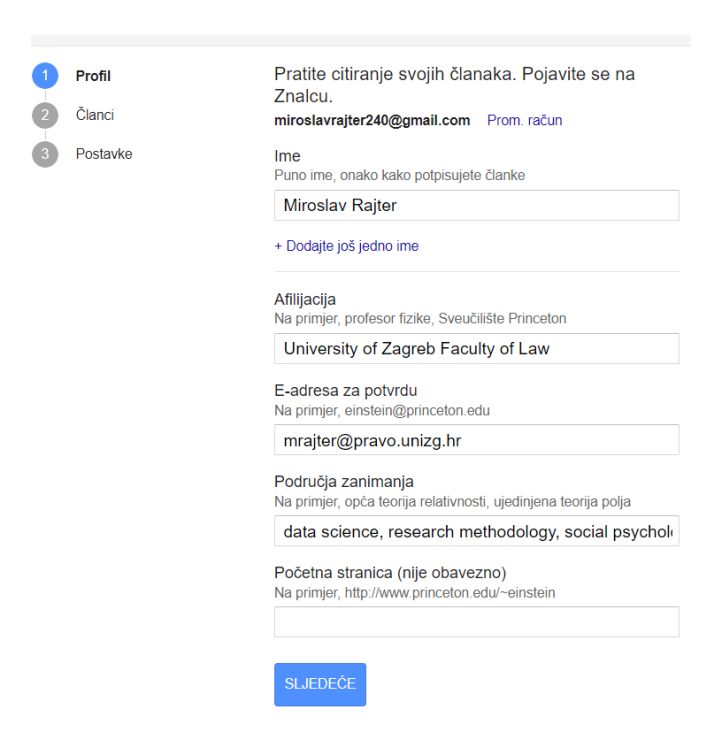

Moguće je dodavanje više od jednog imena koje koristite, što se može koristiti za npr. dodavanje djevojačkih prezimena.

**U polju afilijacija** potrebno je navesti naziv afilijacije sukladno Statutu Sveučilišta u Zagrebu (<u>strana 1.</u> ovog dokumenta) i uputama za upis afilijacije u <u>prilogu 2</u>.

**U polje e-mail adresa** potrebno je navesti e-mail adresu s @*sastavnica*.unizg.hr ekstenzijom. Upute oko korištenja ekstenzije nalaze se u <u>prilogu 2.</u>

**U Područja zanimanja** stavljaju se ključne riječi kojima opisujete vaše područje interesa. Riječi se odvajaju zarezom.

**U polje Početna stranica** može se staviti osobna web stranica, blog ili stranica s kontakt informacijama na sastavnici.

Kada ste dovršili unos, kliknite na polje "Spremi"

#### 4. Podaci o člancima

U sljedećem prozoru nalaze se članci za koje Google Scholar smatra da bi mogli biti povezani s vašim profilom (Članke kojih nema ćete moći dodavati kasnije)

| Dod          | ajte članke koje ste napisali. ⊘                                                                                                    | Odabrano: 3          | $\rightarrow$ |
|--------------|----------------------------------------------------------------------------------------------------|----------------------|---------------|
| ٩            | Miroslav Rajter                                                                                                    |                      | ×             |
| :=           | Skupine E Članci                                                                                                    |                      |               |
| -            | Odaberi sve                                                                                                    |                      | \             |
| ~            | Internet addiction test: Croatian preliminary study<br>I Černja, L Vejmelka, M Rajter - BMC psychiatry, 2019                                                                    |                      |               |
| $\checkmark$ | Gender and age differences in prevalence and incidence of child sexual abuse in Croat<br>M Ajduković, N Sušac, M Rajter - Croatian medical journal, 2013                        | tia                  |               |
| $\checkmark$ | Individual and contextual factors for the child abuse potential of Croatian mothers: The times of economic hardship M Ajduković, M Rajter, I Rezo - Child abuse & neglect, 2018 | e role of social sup | port in       |
|              | Illusion of linearity in geometry: Effect in multiple-choice problems<br>V Vlahović-Štetić. N Pavlin-Bernardić. M Raiter - Mathematical Thinking and Learning. 2010             |                      |               |

Označite članke koje ste vi napisali i kliknite na plavu strelicu u gornjem desnom kutu.

5. Definiranje postavki

Posljednji korak je definiranje postavki profila.

#### Ažuriranja članaka

Znalac automatski pronalazi vaše nove članke i izmjene postojećih članaka.

- Automatski primijeni ažuriranja
- O Šalji mi ažuriranja e-poštom radi pregleda

#### Vidljivost profila

Javni profili pomažu vašim kolegama da pronađu i prate vaše radove.

🗹 Učini moj profil javnim

Pratite e-poštom (potreban je javni profil)

Vovi članci povezani s mojim istraživanjem

Novi navodi mojih članaka

| Zauršana |
|----------|
|          |
|          |
| Lavischu |

Ključna postavka je da se profil učini javnim. Bez ove postavke profil neće biti vidljiv, niti će ga se moći povezati sa Sveučilištem u Zagrebu.

Po završetku postavljanja postavki kliknite na gumb "Završeno".

Vaš profil je sada postavljen.

## Prilog 4. Upute za kreiranje ResearchGate profila

#### Svrha dokumenta

Svrha ovog dokumenta je opisati proceduru otvaranja ResearchGate profila. ResearchGate je u posljednje vrijeme dominantan servis za direktnu komunikaciju sa znanstvenicima, postavljanje pitanja, pretraživanje profila za kolaboraciju i dijeljenje znanstvenih članaka.

#### Procedura otvaranja profila

- 1. U internetskom pregledniku upišite adresu https://www.researchgate.net/
- 2. Kliknite na "Join for free"
- 3. Pod "What type of researcher are you?" stavite "Academic or student"

Join 20+ million researchers, including 79 Nobel Laureates

What type of researcher are you?

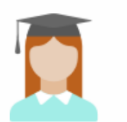

Academic or student University students and faculty, institute members, and independent researchers

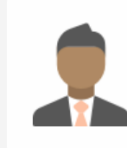

Corporate, government, or NGO Technology or product developers, R&D specialists, and government or NGO employees in scientific roles 4. Upišite naziv afilijacije sukladno Statutu Sveučilišta u Zagrebu i opcionalno naziv organizacijske jedinice niže razine

| Enter your institution details to quickly find your colleagues and keep up with their research. |
|-------------------------------------------------------------------------------------------------|
|                                                                                                 |
| Institution                                                                                     |
| University of Zagreb Faculty of Law                                                             |
| Department                                                                                      |
| Social Work Study Centre                                                                        |
|                                                                                                 |
| Continue                                                                                        |
| Skip this step                                                                                  |

Kliknite na "Continue"

5. Upišite osobne podatke

Za e-mail adresu koristite adresu s ekstenzijom @sastavnica.unizg.hr

| Ivo                       |                        |
|---------------------------|------------------------|
| Middle name               |                        |
|                           |                        |
| Last name                 |                        |
| lvić                      |                        |
| Your institution email    |                        |
| mrajter@pravo.unizg.hr    |                        |
| Password                  | Show passwor           |
|                           |                        |
| I agree to the Terms of S | ervice and acknowledge |

Kliknite na "Continue"

### 6. ResearchGate će vam potencijalno ponuditi radove za koje smatra da biste im vi mogli biti autor

Označite radove kojima ste vi autor ili označite da nisu vaši radovi

#### Please confirm your authorship – is this you?

Tell us which of these publications are yours to add your research to your profile.

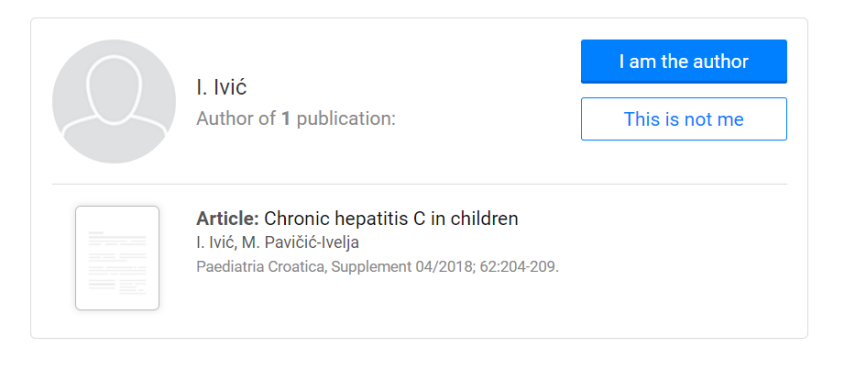

Skip this step Continue

Kliknite na "Continue"

7. Na sljedećem ekranu slobodno označite jeste li ili ne dobili preporuku.

Npr. to može biti

| Did anyone recommend you join ResearchGate?     |  |  |  |  |  |
|-------------------------------------------------|--|--|--|--|--|
| ● Yes<br>○ My professor, supervisor, or advisor |  |  |  |  |  |
| A co-worker or colleague                        |  |  |  |  |  |
| A friend or family member                       |  |  |  |  |  |
| A speaker at a conference or presentation       |  |  |  |  |  |
| O Someone else                                  |  |  |  |  |  |
| O No                                            |  |  |  |  |  |
|                                                 |  |  |  |  |  |
| Continue                                        |  |  |  |  |  |
|                                                 |  |  |  |  |  |

Kliknite na "Continue"

#### 8. Odaberite discipline u kojima radite

## Select your disciplines

| Back Psychology           |   | Selected disciplines |
|---------------------------|---|----------------------|
| Media Psychology          | + | Psychology           |
| Neuropsychology           | + | Social Psychology X  |
| Organizational Psychology | + | Y Psychometrics X    |
| Personality Psychology    | - |                      |

Kliknite na "Continue"

9. Odaberite svoje vještine i ekspertizu

#### Add your skills and expertise

| Suggested skills       |   | Selected skills            |
|------------------------|---|----------------------------|
| Personality Assessment | + | Psychological Assessment × |
| Counseling             | + | Psychological Testing ×    |
| Work Psychology        | + |                            |
|                        |   |                            |

Kliknite na "Continue"

- 10. Opcionalno dodajte svoju sliku ili preskočite ovaj korak
- 11. Verificirajte e-mail adresu
- 12. ResearchGate će vam ponuditi znanstvenike koje možete pratiti. Ovaj korak možete preskočiti klikom na "Continue"
- Vaš profil je sada postavljen. Radove možete dodavati klikom na "Add new"

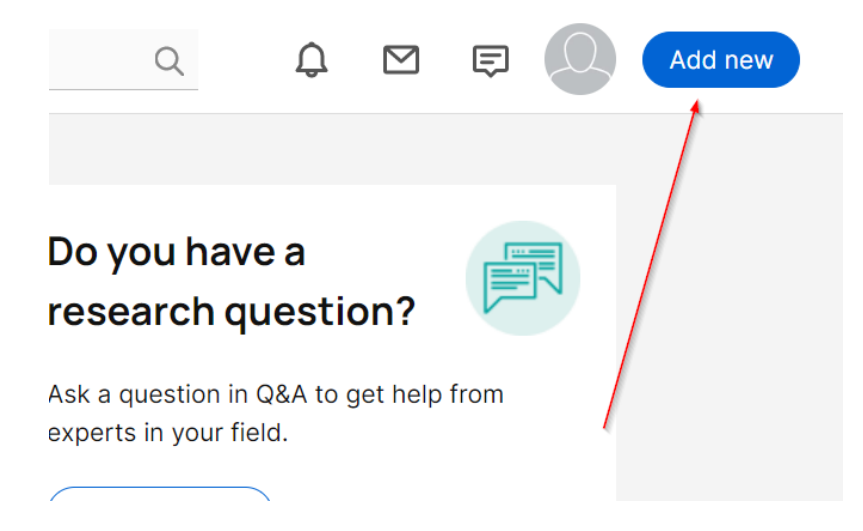

Prilikom dodavanja radova vodite računa o pravima na dijeljenje članaka. Za provjeru mogućnosti dijeljenja koristite <u>https://www.howcanishareit.com/</u> ili se obratite u knjižnicu na vašoj sastavnici.

## Popis slika

| Slika 1: Prikaz elemenata ispravnog Google Scholar profila                                  | 12  |
|---------------------------------------------------------------------------------------------|-----|
| Slika 2: Prikaz afilijacije s dodanom organizacijskom jedinice niže razine iza naziva       |     |
| sastavnice                                                                                  | 13  |
| Slika 3: Prikaz dvostruke afilijacije autora                                                | 13  |
| Slika 4: Primjer Google Scholar profila s ispravnom afilijacijom i e-mail adresom van       |     |
| domenskog prostora Sveučilišta u Zagrebu                                                    | 14  |
| Slika 5: Primjer profila koji je povezan sa Sveučilištem u Zagrebu na razini afilijacije, a | ali |
| ne i na razini e-mail domene                                                                | 14  |